# Vostro 3500 セットアップと仕様ガイド

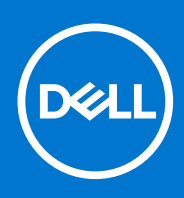

### メモ、注意、警告

()メモ:製品を使いやすくするための重要な情報を説明しています。

△ 注意: ハードウェアの損傷やデータの損失の可能性を示し、その危険を回避するための方法を説明しています。

警告:物的損害、けが、または死亡の原因となる可能性があることを示しています。

©2020-2021 Dell Inc.またはその関連会社。All rights reserved.(不許複製・禁無断転載)Dell、EMC、およびその他の商標は、Dell Inc.またはその子 会社の商標です。その他の商標は、それぞれの所有者の商標である場合があります。

### メモ、注意、警告

()メモ:製品を使いやすくするための重要な情報を説明しています。

▲ 注意:ハードウェアの損傷やデータの損失の可能性を示し、その危険を回避するための方法を説明しています。

© 2020-2021 Dell Inc.その関連会社。All rights reserved.Dell、EMC、およびその他の商標は、Dell Inc. またはその子会社の商標です。その他の商 標は、それぞれの所有者の商標である場合があります。

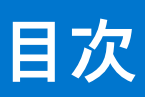

| 章 1: PC のセット アップ                   | 5             |
|------------------------------------|---------------|
| 音 2. Windows 田の USP 回復ドライブの作成      | 7             |
| 卓 2. Windows 用の 03b 回復ト ノ1 ノ 01F 成 | /             |
| 音なシェーシの塀車                          | 0             |
| 早 3.                               | <b>٥</b><br>ع |
|                                    | 0<br>Q        |
| 左面四                                | 9             |
| パームレストの図                           |               |
| 底面図                                |               |
| キーボードのショートカット                      | 11            |
| <b>来。</b>                          | 47            |
| 早 4:                               |               |
| VOSITO 3500 の11様                   | IJ            |
| ノロセッリー                             | 5ا<br>1z      |
| ナッノビット<br>オペレーティング システム            | 13<br>1/      |
| メモリー                               | 14<br>1/      |
| ストレージ                              |               |
| ポートとコネクター                          | 15            |
| オーディオ                              |               |
| ビデオ                                |               |
| カメラ                                |               |
| タッチパッド                             |               |
| 通信                                 |               |
| メディアカードリーダー                        |               |
| 電源アダプター                            | 18            |
| バッテリー                              |               |
| キーボード                              |               |
| 寸法と重量                              |               |
| ディスプレイ                             |               |
| 指紋認証リーダー                           | 21            |
| セキュリティ                             | 21            |
| セキュリティ ソフトウェア                      |               |
| コンピュータ環境                           | 22            |
| 章 5: 「困ったときは」と「Dell へのお問い合わせ」      |               |

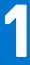

# PC のセット アップ

#### 手順

- 1. 電源アダプターを接続して、電源ボタンを押します。
  - () メモ: バッテリー電源を節約するために、バッテリーが省電力モードになることがあります。

|          | ex, de, de, de, bu was a set an price loss and the det a set of                                                  |  |
|----------|----------------------------------------------------------------------------------------------------|--|
|          |                                                                                                    |  |
| Ť        |                                                                                                    |  |
|          | Gereix A S D F G H J K L :                                                                                       |  |
|          | with Z X C V B N M C 2 / with 1 2 3                                                                              |  |
|          |                                                                                                    |  |
|          |                                                                                                    |  |
| 1        |                                                                                                    |  |
|          | and the second second second second second second second second second second second second second second second |  |
| <b>Y</b> | and the second second second second second second second second second second second second second second second |  |
| T I      |                                                                                                    |  |
|          |                                                                                                    |  |

2. オペレーティング システムのセットアップを終了します。

#### Ubuntu の場合:

画面の指示に従ってセットアップを完了します。Ubuntu のインストールと設定の詳細については、www.dell.com/support で、 ナレッジ ベース記事 SLN151664 および SLN151748 を参照してください。

#### Windows の場合:

画面の指示に従ってセットアップを完了します。Dell では、セットアップの際、以下のことをお勧めしています。

- ネットワークに接続して、Windows アップデートが行えるようにします。
- () メモ: セキュアなワイヤレス ネットワークに接続する場合、プロンプトが表示されたらワワイヤレス ネットワークアク セス用のパスワードを入力してください。
- インターネットに接続されたら、Microsoft アカウントでサインインするか、またはアカウントを作成します。インターネットに接続されていない場合は、オフラインのアカウントを作成します。
- Support and Protection サポートおよび保護の画面で、連絡先の詳細を入力します。
- 3. Windows スタートメニューから Dell のアプリを見つけて使用します(推奨)。

#### 表 1. Dell のアプリを見つける

| リソースを見つける | 説明                                                  |  |
|-----------|-----------------------------------------------------|--|
|           | Dell Product Registration<br>Dell に、お使いの PC を登録します。 |  |

#### 表 1. Dell のアプリを見つける (続き)

| リソースを見つける | 説明                                                                                                    |
|-----------|----------------------------------------------------------------------------------------------------|
| <b>X</b>  | Dell Help & Support<br>PC のヘルプとサポートにアクセスします。                                                                                                    |
| Deell     | My Dell<br>主な Dell のアプリケーション、ヘルプ記事、お使いの PC に関するその他の重要な情報を一元的に表<br>示します。また、保証のステータス、推奨されるアクセサリー、およびソフトウェア アップデート<br>(使用可能な場合)についても通知します。                                                                                                    |
|           | SupportAssist<br>SupportAssist は、設定の最適化、問題の検出、ウイルスの除去、システムアップデートが必要な場合<br>の通知を行うことによって、PC を最適な状態で実行するのに役立つスマート テクノロジーです。<br>SupportAssist はシステムのハードウェアとソフトウェアの正常性をプロアクティブに確認します。問<br>題が検出されると、トラブルシューティングを開始するために必要なシステム状態の情報が Dell に送<br>信されます。SupportAssist は、Windows オペレーティング システムを実行しているほとんどの Dell デ<br>バイスに事前にインストールされています。詳細については、www.dell.com/serviceabilitytools で<br>『SupportAssist for Home PCs ユーザーズ ガイド』を参照してください。<br>①<br>メモ: SupportAssist 内で保証有効期限をクリックすることで、保証の更新またはアップグレードを<br>行えます。 |
|           | <b>Dell Update</b><br>重要な修正プログラムおよび最新のデバイスドライバが提供された場合に、お使いの PC を更新しま<br>す。Dell Update の使用の詳細については、www.dell.com/support のナレッジ ベース記事 000149088 を<br>参照してください。                                                                                                    |
|           | <b>Dell Digital Delivery</b><br>購入済みだがプリインストールされていないソフトウェアアプリケーションを、お使いの PC にダウ<br>ンロードします。Dell Digital Delivery の使用の詳細については、www.dell.com/support のナレッジ ベー<br>ス記事 000129837 を参照してください。                                                                                                    |

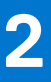

# Windows 用の USB 回復ドライブの作成

Windows で発生する可能性がある問題のトラブルシューティングと修正のために、リカバリドライブを作成します。回復ドライブ を作成するには、容量が少なくとも 16 GB で空の USB フラッシュドライブが必要です。

#### 前提条件

- () メモ:このプロセスの完了までに、最大1時間かかる場合があります。
- メモ: 次の手順は、インストールされている Windows のバージョンによって異なることがあります。最新の説明については、 Microsoft のサポートサイトを参照してください。

#### 手順

- 1. お使いのコンピュータに USB フラッシュドライブを接続します。
- 2. Windows サーチに 回復 と入力します。
- 3. 検索結果で、[回復ドライブの作成]をクリックします。 [ユーザーアカウント制御]ウィンドウが表示されます。
- はい]をクリックして続行します。
   [回復ドライブ]ウィンドウが表示されます。
- 5. [システムファイルを回復ドライブにバックアップします]を選択し、[次へ]をクリックします。
- 6. [USB フラッシュドライブ]を選択し、[次へ]をクリックします。 USB フラッシュドライブ内のデータがすべて削除されることを示すメッセージが表示されます。
- 7. [作成]をクリックします。
- 8. [完了] をクリックします。 USB 回復ドライブを使用して Windows を再インストールする方法の詳細については、www.dell.com/support/manuals にあるお 使いの製品の『*サービス マニュアル*』で、「トラブルシューティング」の項を参照してください。

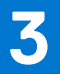

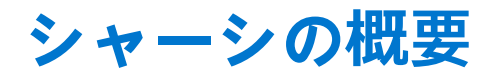

## ディスプレイ ビュー

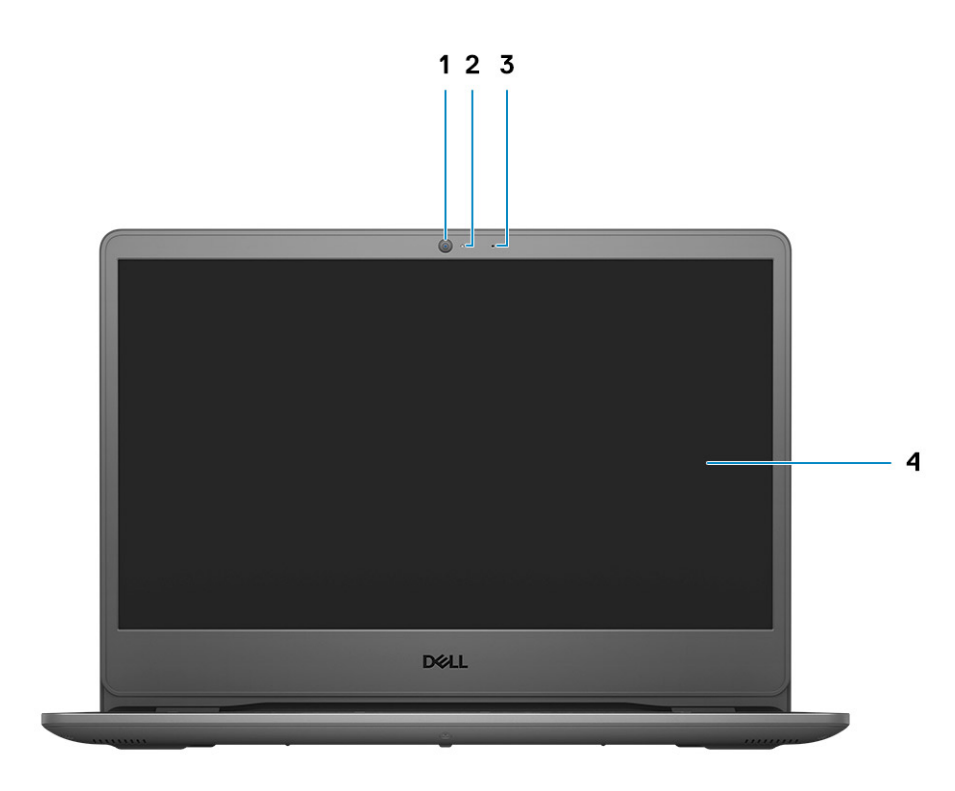

1. カメラ

- 2. カメラステータスライト
- 3. マイクロフォン
- 4. LCD パネル

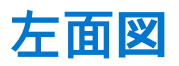

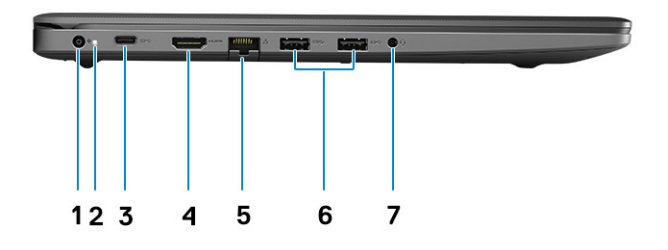

- 1. DC 入力ポート
- **2.** 電源 LED
- **3.** USB 3.2 Gen 1 Type-C (オプション)
- **4.** HDMI 1.4 ポート

(i) メモ: HDMI ポートでサポートされている最大解像度は、60Hz で 1920 x 1080 です(24 ビット)

- 5. ネットワークポート
- 6. USB 3.2 Gen 1 Type-A
- 7. ユニバーサル オーディオ ジャック (Realtek オーディオ) /オーディオ ジャック (Cirrus Logic オーディオ)

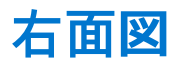

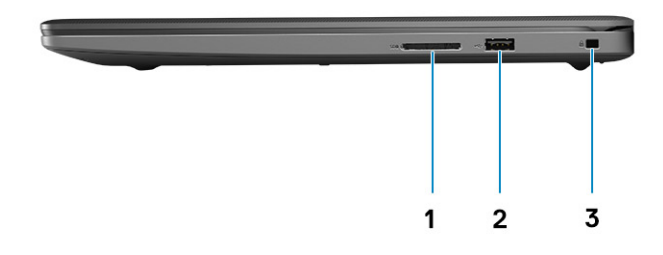

- 1. SD 3.0 カード リーダー スロット
- 2. USB 2.0 Type-A ポート
- 3. くさび形セキュリティ スロット

## パームレストの図

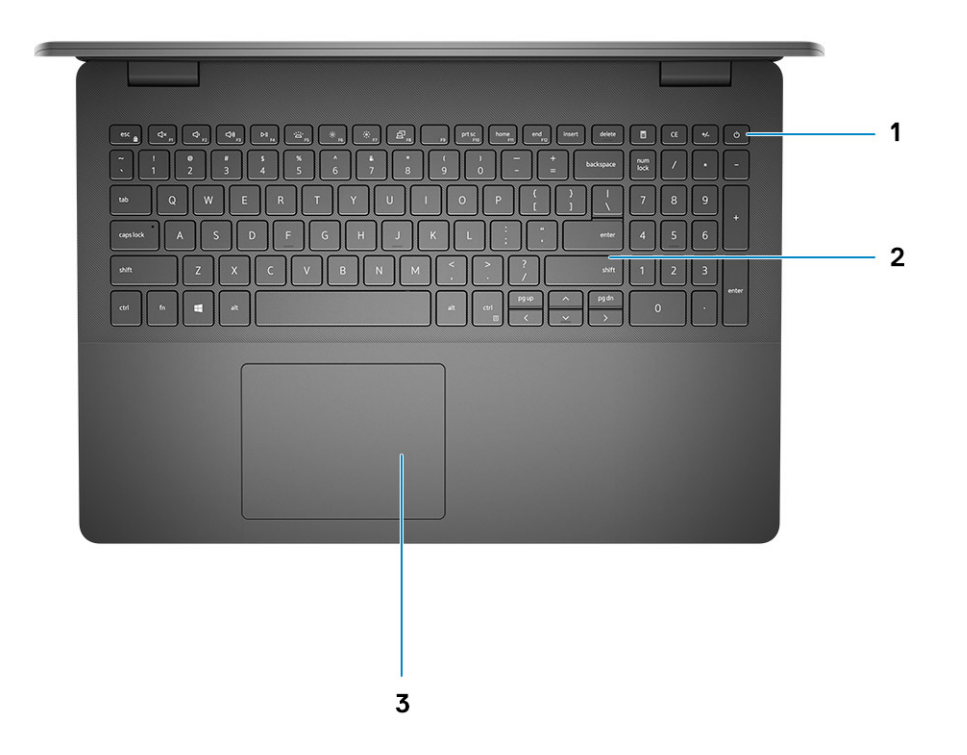

- 1. オプションの指紋認証リーダー内蔵電源ボタン
- 2. キーボード
- 3. タッチパッド

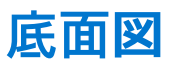

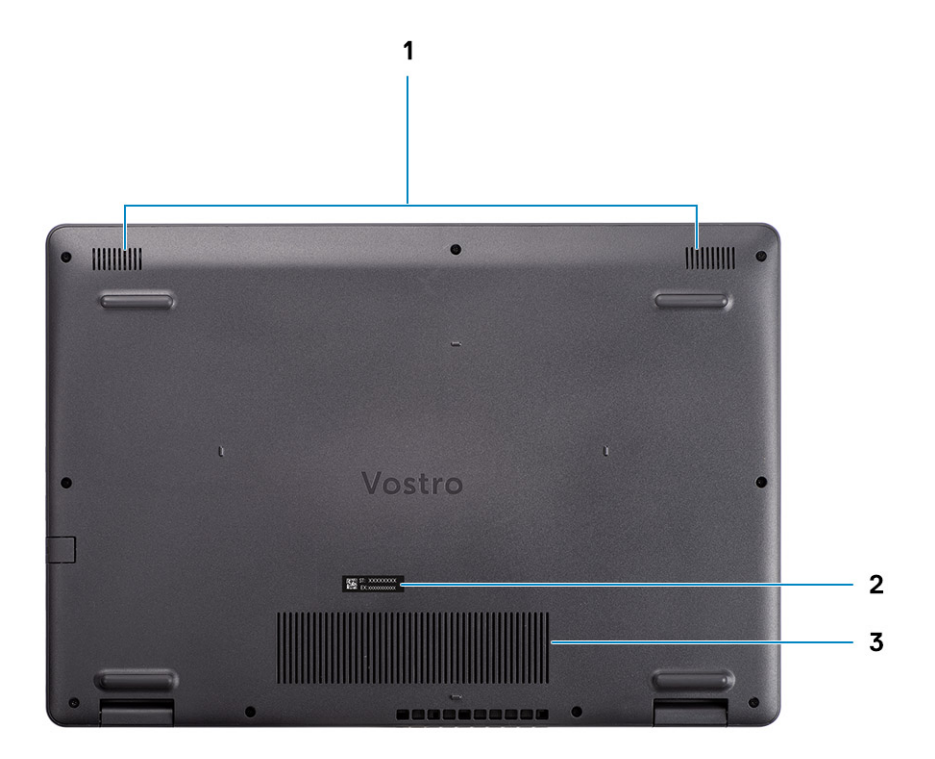

スピーカー
 サービス タグ

**3**. 通気孔

## キーボードのショートカット

() メモ: キーボードの文字は、キーボードの言語設定によって異なる場合があります。ショートカットに使用するキーは、すべての言語設定で同じです。

#### 表 2. キーボードのショートカットのリスト

| +-    | プライマリ動作                   |
|-------|---------------------------|
| Fn+F1 | 消音                        |
| Fn+F2 | ボリュームを下げる                 |
| Fn+F3 | ボリュームを上げる                 |
| Fn+F4 | 再生 / 一時停止                 |
| Fn+F5 | キーボード バックライトをオン/オフ<br>にする |

### 表 2. キーボードのショートカットのリスト (続き)

| +-      | プライマリ動作         |
|---------|-----------------|
| Fn+F6   | 明るさを下げる         |
| Fn+F7   | 明るさを上げる         |
| Fn+F8   | 外部ディスプレイに切り替え   |
| Fn+F10  | プリントスクリーン       |
| Fn+F11  | ホーム             |
| Fn+F12  | 終了              |
| Fn+Ctrl | アプリケーションメニューを開く |

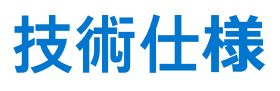

() メモ:提供されるものは地域により異なる場合があります。以下の仕様は、お客様のコンピューターの出荷に際して法律で定められた項目のみ記載しています。お使いのコンピューターの構成の詳細については、Windows オペレーティング システムの ヘルプとサポートにアクセスして、コンピューターに関する情報を表示するオプションを選択してください。

## Vostro 3500 の仕様

## プロセッサー

#### 表 3. プロセッサー

| 説明            | 值                             | 値                             | 值                             | 值                           | 値                                  |
|---------------|-------------------------------|-------------------------------|-------------------------------|-----------------------------|------------------------------------|
| プロセッサ<br>ー    | 第 11 世代インテル Core<br>i3-1115G4 | 第 11 世代インテル Core<br>i5-1135G7 | 第 11 世代インテル<br>Core i7-1165G7 | 第 11 世代インテル<br>Pentium 7505 | 第 11 世代イ<br>ンテル<br>Celeron<br>6305 |
| ワット数          | 15 W                          | 15 W                          | 15 W                          | 15 W                        | 15 W                               |
| コア数           | 2                             | 4                             | 4                             | 2                           | 2                                  |
| スレッド数         | 4                             | 8                             | 8                             | 4                           | 2                                  |
| スピード          | 3.0 GHz ~ 4.1 GHz             | 2.4 GHz ~ 4.2 GHz             | 2.8 GHz ~ 4.7 GHz             | 2.0 GHz ~ 3.5 GHz           | 最大 1.8 GHz                         |
| キャッシュ         | 6 MB                          | 8 MB                          | 12 MB                         | 4 MB                        | 4 MB                               |
| 内蔵グラフ<br>ィックス | インテル UHD グラフィッ<br>クス          | インテル Iris Xe グラフィ<br>ックス      | インテル Iris Xe グラフ<br>ィックス      | インテル UHD グラ<br>フィックス        | インテル<br>UHD グラフ<br>ィックス            |

## チップセット

#### 表 4. チップセット

| 説明       | 値                                                                        |
|----------|--------------------------------------------------------------------------|
| プロセッサー   | <ul> <li>インテル Core i3 / i5 / i7</li> <li>インテル Celeron/Pentium</li> </ul> |
| チップセット   | インテル Tiger Lake(プロセッサーに内蔵)                                               |
| DRAM バス幅 | 64 ビット                                                                   |
| PCle バス  | Gen 3                                                                    |

## オペレーティング システム

Vostro 3500 では、次のオペレーティング システムがサポートされます。

- Windows 11 Home、64 ビット
- ・ Windows 11 Home National Academic、64 ビット
- Windows 11 Pro、64 ビット
- ・ Windows 11 Pro National Academic、64 ビット
- Windows 10 Home、64 ビット
- Windows 10 Pro、64 ビット
- Ubuntu 20.04 LTS、64 ビット

## メモリー

#### 表 5. メモリーの仕様

| 説明          | 值                                                                                                    |
|-------------|----------------------------------------------------------------------------------------------------|
| スロット        | SODIMM スロット(2)                                                                                                    |
| タイプ         | DDR4                                                                                                    |
| スピード        | <ul> <li>2666 MHz</li> <li>3200 Mhz</li> <li>         ・ 「         ・ 「         ・ 「</li></ul>                                                                                                    |
| 最大メモリー      | 16 GB                                                                                                    |
| 最小メモリー      | 4 GB                                                                                                    |
| サポートされている構成 | <ul> <li>4 GB DDR4 ( 2666 MHz/3200 MHz ) ( 4 GB x 1 )</li> <li>8 GB DDR4 ( 2666 MHz/3200 MHz ) ( 4 GB x 2 )</li> <li>8 GB DDR4 ( 2666 MHz/3200 MHz ) ( 8 GB x 1 )</li> <li>12 GB DDR4 ( 2666 MHz/3200 MHz ) ( 8 GB x 1 + 4 GB x 1 )</li> <li>16 GB DDR4 ( 2666 MHz/3200 MHz ) ( 16 GB x 1 )</li> <li>16 GB DDR4 ( 2666 MHz/3200 MHz ) ( 8 GB x 2 )</li> </ul> |

## ストレージ

お使いの PC では、以下のいずれかの構成がサポートされています。

- 2.5 インチ 5400 RPM、SATA ハード ドライブ
- ソリッドステート ドライブ用 M.2 2230/2280
- PC のプライマリ ドライブは、ストレージ構成により異なります。PC に
- 2.5 インチ 5400 RPM、SATA ハード ドライブ
- ソリッドステートドライブ用 M.2 2230/2280

#### 表 6. ストレージの仕様

| フォーム ファクター                | インターフェイスのタイプ  | 容量        |
|---------------------------|---------------|-----------|
| 2.5 インチ 5400 rpm、ハード ドライブ | SATA          | 最大 2 TB   |
| M.2 2230 ソリッドステート ドライブ    | PCle NVMe 3x4 | 最大 512 GB |
| M.2 2280 ソリッドステート ドライブ    | PCle NVMe 3x4 | 最大1TB     |

## ポートとコネクター

### 表 7. 外部ポートとコネクター

| 説明         | 値                                                                                                    |
|------------|----------------------------------------------------------------------------------------------------|
| 外部:        |                                                                                                    |
| ネットワーク     | 1 x フリップダウン RJ 45 ポート(10/100/1000 Mbps)                                                                                       |
| USB        | <ul> <li>2 x USB 3.2 Gen 1 Type-A ポート</li> <li>1 x USB 2.0 Type-A ポート</li> <li>1 x USB 3.2 Gen 1 Type-C ポート(オプション)</li> </ul> |
| オーディオ      | <ul> <li>1 x ユニバーサル オーディオ ポート(Realtek オーディオ構成の PC)</li> <li>オーディオ ジャック x 1(Cirrus Logic オーディオ構成の PC)</li> </ul>               |
| ビデオ        | 1 x HDMI 1.4 ポート<br>① メモ: HDMI ポートでサポートされている最大解像度は、<br>60Hz で 1920x1080 です(24 ビット)                                            |
| 電源アダプターポート | 4.5 mm バレルタイプ                                                                                                    |
| セキュリティ     | くさび形ロック スロット x 1                                                                                                    |
| カード スロット   | SD 3.0 カード スロット x 1                                                                                                    |

#### 表 8. 内部ポートとコネクター

| 説明                                                                          | 值                                                                                                    |
|-----------------------------------------------------------------------------|----------------------------------------------------------------------------------------------------|
| 内部:                                                                         |                                                                                                    |
| 1 x ソリッドステート ドライブ用 M.2 Key-M(2280 または<br>2230)<br>1 x WLAN 用 M.2 2230 Key-E | <ul> <li>M.2 2230 スロット(Wi-Fi用)×1</li> <li>2230/2280 ソリッドステート ドライブ用 M.2 スロット×1</li> <li>メモ: さまざまなタイプの M.2 カードの機能の詳細については、ナレッジ ベース記事 SLN301626 を参照してください。</li> </ul> |
| SIM カード                                                                     | 非対応                                                                                                    |

## オーディオ

### 表 9. オーディオの仕様

| 説明         | 値                |                                                                         |
|------------|------------------|-------------------------------------------------------------------------|
| コントローラー    | Realtek ALC3204  | Cirrus CS8409(CS42L42 + TI<br>SN005825)                                 |
| ステレオ変換     | 対応               | 対応                                                                      |
| 内部インターフェイス | ハイ デフィニション オーディオ | HDA ブリッジ + CS42L42 オーディ<br>オ コーデック                                      |
| 外部インターフェイス | ユニバーサルオーディオジャック  | ヘッドセット ジャック<br>() メモ: 3.5mm ヘッドセット ジ<br>ャックの機能は、モデル構成に<br>よって異なります。最良の結 |

#### 表 9. オーディオの仕様 (続き)

| 説明             | 値                    |                                                             |
|----------------|----------------------|-------------------------------------------------------------|
|                |                      | <i>果を得るには、Dell 推奨のオー<br/>ディオ周</i> 辺 <i>機器を使用してく</i><br>ださい。 |
| スピーカー          | 2台                   | 2台                                                          |
| 内蔵スピーカー アンプ    | 対応                   | 対応                                                          |
| 外部ボリューム コントロール | キーボード ショートカット コントロール | キーボード ショートカット コント<br>ロール                                    |
| スピーカー出力の平均値    | 2 W                  | 2 W                                                         |
| スピーカー出力のピーク    | 2.5 W                | 2.5 W                                                       |
| サブウーハー出力       | 非対応                  | 非対応                                                         |
| マイクロフォン        | シングル デジタル マイクロフォン    | シングル デジタル マイクロフォン                                           |

## ビデオ

#### 表 10. 内蔵グラフィックスの仕様

| 内蔵グラフィックス                                                                                               |                |             |                                                                                                    |
|----------------------------------------------------------------------------------------------------|----------------|-------------|----------------------------------------------------------------------------------------------------|
| コントローラー                                                                                                 | 外部ディスプレイ対応     | メモリー サイズ    | プロセッサー                                                                                                    |
| インテル UHD グラフィック<br>ス<br>() メモ: HDMI ポートでサ<br>ポートされている最大解<br>像度は、60Hz で<br>1920×1080 です(24 ビッ<br>ト)      | HDMI 1.4 ( 1 ) | 共有システム メモリー | <ul> <li>インテル第 11世<br/>代 Core i3 プロセッサー</li> <li>インテル第 11世<br/>代 Celeron プロセッサー</li> <li>インテル第 11世<br/>代 Pentium プロ<br/>セッサー</li> </ul> |
| インテル Iris Xe グラフィッ<br>クス<br>() メモ: HDMI ポートでサ<br>ポートされている最大解<br>像度は、60Hz で<br>1920x1080 です (24 ビッ<br>ト) | HDMI 1.4 ( 1 ) | 共有システム メモリー | <ul> <li>インテル第 11 世<br/>代 Core i5/i7 プロ<br/>セッサー</li> </ul>                                                                             |

1

#### 表 11. 専用グラフィックスの仕様

| 専用グラフィックスカード                     |            |          |          |
|----------------------------------|------------|----------|----------|
| コントローラー                          | 外部ディスプレイ対応 | メモリー サイズ | メモリーのタイプ |
| NVIDIA GeForce MX330 グラ<br>フィックス | 非対応        | 2 GB     | GDDR5    |

## カメラ

### 表 12. カメラの仕様

| 標準 Web カメラ |      |                   |  |
|------------|------|-------------------|--|
| 説明         |      | 値                 |  |
| カメラの数      |      | 1回                |  |
| タイプ        |      | HD RGB カメラ        |  |
| 場所         |      | 前面カメラ             |  |
| センサーの      | タイプ  | CMOS センサーテクノロジー   |  |
| 解像度:       |      |                   |  |
|            | 静止画像 | 0.92 メガピクセル       |  |
|            | ビデオ  | HD(720p @ 30 fps) |  |
|            |      | 78.6 度            |  |

## タッチパッド

次の表では、Vostro 3500のタッチパッドの仕様をリスト表示しています。

#### 表 13. タッチパッドの仕様

| 説明         |                    | 値                                                                                                    |  |
|------------|--------------------|----------------------------------------------------------------------------------------------------|--|
| タッチパット     | <sup>×</sup> の解像度: |                                                                                                    |  |
|            | 水平方向               | <ul><li>Synaptics : 1230</li><li>Lite-on : 1920</li></ul>                                            |  |
|            | 垂直方向               | <ul> <li>Synaptics : 930</li> <li>Lite-on : 1080</li> </ul>                                          |  |
| タッチパッドの寸法: |                    |                                                                                                    |  |
|            | 水平方向               | 104.4 mm(4.11インチ)                                                                                    |  |
|            | 垂直方向               | 79.40 mm(3.12 インチ)                                                                                   |  |
| タッチパット     | ゛ジェスチャ             | Windows で利用できるタッチパッド ジェスチャーの詳細については、support.microsoft.com にある Microsoft ナレッジ ベース記事 4027871を参照してください。 |  |

## 通信

### Ethernet

#### 表 14. Ethernet の仕様

| 説明                  | 值                   |
|---------------------|---------------------|
| Model number(モデル番号) | 内蔵 Realtek RTL8111H |

#### 表 14. Ethernet の仕様 (続き)

| 説明    | 値                  |
|-------|--------------------|
| 転送レート | 例:10/100/1000 Mbps |

## ワイヤレス モジュール

### 表 15. ワイヤレス モジュールの仕様

| 説明                  | 值                                                                                                    |                                                                                                    |                                                                        |
|---------------------|----------------------------------------------------------------------------------------------------|----------------------------------------------------------------------------------------------------|------------------------------------------------------------------------|
| Model number(モデル番号) | インテル 9462                                                                                               | Qualcomm QCA9377<br>( DW1810 )                                                                          | Realtek RTL8723DE                                                      |
| 転送レート               | 最大 433 Mbps                                                                                             | 最大 433 Mbps                                                                                             | 最大 150 Mbps                                                            |
| サポートされている周波数<br>帯域  | 2.4 GHz/5 GHz                                                                                           | 2.4 GHz/5 GHz                                                                                           | 2.4 GHz                                                                |
| ワイヤレス規格             | <ul> <li>WiFi 802.11a/b/g</li> <li>Wi-Fi 4 (Wi-Fi 802.11n)</li> <li>Wi-Fi 5 (Wi-Fi 802.11ac)</li> </ul> | <ul> <li>WiFi 802.11a/b/g</li> <li>Wi-Fi 4 (Wi-Fi 802.11n)</li> <li>Wi-Fi 5 (Wi-Fi 802.11ac)</li> </ul> | <ul> <li>Wi-Fi 802.11 b/g</li> <li>Wi-Fi 4 (WiFi 802.11n)</li> </ul>   |
| 暗号化                 | <ul> <li>64 ビット/128 ビット<br/>WEP</li> <li>AES-CCMP</li> <li>TKIP</li> </ul>                              | <ul> <li>64 ビット/128 ビット<br/>WEP</li> <li>AES-CCMP</li> <li>TKIP</li> </ul>                              | <ul> <li>64 ビット/128 ビット WEP</li> <li>AES-CCMP</li> <li>TKIP</li> </ul> |
| Bluetooth           | Bluetooth 5.0                                                                                           | Bluetooth 5.0                                                                                           | Bluetooth 5.0                                                          |

## メディアカードリーダー

### 表 16. メディアカードリーダーの仕様

| 説明         | 值                                                                                          |
|------------|--------------------------------------------------------------------------------------------|
| タイプ        | SD 3.0 カード x 1                                                                             |
| サポートされるカード | <ul> <li>セキュア デジタル(SD)</li> <li>セキュア デジタル高容量(SDHC)</li> <li>セキュア デジタル拡張容量(SDXC)</li> </ul> |

## 電源アダプター

#### 表 17. 電源アダプターの仕様

| 説明       | 値                 | 値                 |
|----------|-------------------|-------------------|
| タイプ      | 45 W              | 65 W              |
| コネクタの寸法  | 4.5 mm x 2.9 mm   | 4.5 mm x 2.9 mm   |
| 入力電圧     | AC100 V x AC240 V | AC100 V x AC240 V |
| 入力周波数    | 50 Hz x 60 Hz     | 50 Hz x 60 Hz     |
| 入力電流(最大) | 1.30 A            | 1.60 A/1.70 A     |

#### 表 17. 電源アダプターの仕様 (続き)

| 説明 |        | 値                           | 值                           |
|----|--------|-----------------------------|-----------------------------|
| 出力 | 電流(連続) | 2.31 A                      | 3.34 A                      |
| 定格 | 出力電圧   | DC19.50 V                   | DC19.50 V                   |
| 温度 | 範囲:    |                             |                             |
|    | 動作時    | 0°C ~ 40°C ( 32°F ~ 104°F ) | 0°C ~ 40°C ( 32°F ~ 104°F ) |
|    | ストレージ  | -40°C ~ 70°C(-40°F ~ 158°F) | -40°C ~ 70°C(-40°F ~ 158°F) |

## バッテリー

#### 表 18. バッテリーの仕様

| 説明       |       | 値                                                        |  |
|----------|-------|----------------------------------------------------------|--|
| タイプ      |       | 42 WHr ポリマー バッテリー                                        |  |
| 電圧       |       | DC 11.40 V                                               |  |
| 重量(最大)   |       | 0.2 kg(0.44 ポンド)                                         |  |
| 寸法:      |       |                                                          |  |
|          | 高さ    | 184.15 mm(7.25 インチ)                                      |  |
|          | 幅     | 97.15 mm(3.82 インチ)                                       |  |
|          | 奥行き   | 5.90 mm(0.23 インチ)                                        |  |
|          |       |                                                          |  |
|          | 動作時   | 0°C~35°C(32°F~95°F)                                      |  |
|          | ストレージ | -40°C~65°C(-40°F~149°F)                                  |  |
|          |       | バッテリー駆動時間は動作状況によって変わり、電力を著しく消<br>費する状況では大幅に短くなる可能性があります。 |  |
| 充電時間(概算) |       | <ul> <li>3時間(PCの電源がオフになっている場合)</li> <li></li></ul>       |  |
| コイン型電池   |       | CR2032                                                   |  |
| 動作時間     |       | バッテリー駆動時間は動作状況によって変わり、電力を著しく消<br>費する状況では大幅に短くなる可能性があります。 |  |

## キーボード

### 表 19. キーボードの仕様

| 説明        | 值                                                                                                    |
|-----------|----------------------------------------------------------------------------------------------------|
| タイプ       | <ul> <li>標準キーボード</li> <li>白色のバックライト キーボード</li> </ul>                                                                                                    |
| レイアウト     | QWERTY                                                                                                    |
| キーの数      | <ul> <li>米国とカナダ:101キー</li> <li>英国:102キー</li> <li>日本:105キー</li> </ul>                                                                                                    |
| サイズ       | X=18.7 mm キー ピッチ<br>Y = 18.05 mm キー ピッチ                                                                                                    |
| ショートカットキー | キーボードのキーの中には記号が2つ書かれているものがあり<br>ます。そのキーを使用して代替文字を打つ、または二次機能を<br>実行することができます。代替文字を打つには、Shift キーと希<br>望するキーを押します。二次機能を実行するには、Fn と希望す<br>るキーを押します。<br>() メモ: BIOS セットアップ プログラムで [ファンクション キ<br>ーの動作]を変更することで、ファンクション キー(F1~<br>F12)のプライマリ動作を定義できます。 |

## 寸法と重量

### 表 20. 寸法と重量

| 説明  |    | 值                                                                            |
|-----|----|------------------------------------------------------------------------------|
| 高さ: |    |                                                                              |
|     | 前面 | 18 mm ( 0.70 インチ )                                                           |
|     | 背面 | 19.90 mm(0.78 インチ)                                                           |
| 帽   |    | 363.96 mm(14.32 インチ)                                                         |
| 奥行き |    | 249 mm ( 9.80 インチ )                                                          |
| 重量  |    | タッチ対応:1.98 kg (4.36 lb)<br>() メモ:ノートパソコンの重量は、発注時の構成や製造上の条件により<br>異なる場合があります。 |

## ディスプレイ

### 表 21. ディスプレイの仕様

| 説明         | 值                |                    |
|------------|------------------|--------------------|
| タイプ        | HD(ハイ デフィニション)   | FHD(フル ハイ デフィニション) |
| パネル テクノロジー | TN(ツイステッド ネマチック) | WVA(ワイド ビュー アングル)  |
| 輝度(標準)     | 220 nit          | 220 nit            |

### 表 21. ディスプレイの仕様 (続き)

| 説明               |       | 值                    |                      |  |
|------------------|-------|----------------------|----------------------|--|
| 寸法(アクティブ エリア):   |       |                      |                      |  |
|                  | 高さ    | 193.54 mm(7.62 インチ)  | 193.54 mm(7.62 インチ)  |  |
|                  | 幅     | 344.23 mm(13.55 インチ) | 344.23 mm(13.55 インチ) |  |
|                  | 対角線   | 394.90 mm(15.54 インチ) | 394.90 mm(15.54 インチ) |  |
| ネイティブ解像度         |       | 1366 x 768           | 1920 x 1080          |  |
| メガピクセル           |       | 1.05                 | 2.07                 |  |
| 色域               |       | NTSC 45%標準           | NTSC 45%標準           |  |
| 1インチあたりの画素数(PPI) |       | 100                  | 141                  |  |
| コントラスト           | 比(最小) | 400:1                | 400:1                |  |
| レスポンス タイム ( 最大 ) |       | 25 ミリ秒               | 35 ミリ秒               |  |
| リフレッシュ レート       |       | 60 Hz                | 60 Hz                |  |
|                  |       | 40度                  | 80度                  |  |
| 垂直可視角度           |       | 上/下 10/30 度          | 80度                  |  |
| ピクセルピッチ          |       | 0.252 mm             | 0.179 mm             |  |
| 電力消費(最大)         |       | 4.2 W                | 4.2 W                |  |
| 非光沢 vs 光沢仕上げ     |       | 非光沢                  | 非光沢                  |  |
| タッチ オプション        |       | 無                    | 無                    |  |

## 指紋認証リーダー

#### 表 22. 指紋リーダーの仕様

| 説明           | 値                 |
|--------------|-------------------|
| センサーテクノロジ    | 容量式               |
| センサーの解像度     | 500 dpi           |
| センサー領域       | 4.06 mm x 3.25 mm |
| センサーのピクセルサイズ | 80 x 64           |

## セキュリティ

#### 表 23. セキュリティの仕様

| 機能                                  | 仕様         |
|-------------------------------------|------------|
| TPM ( Trusted Platform Module ) 2.0 | システム ボード内蔵 |
| 指紋認証リーダー                            | オプション      |

#### 表 23. セキュリティの仕様 (続き)

| 機能          | 仕様           |
|-------------|--------------|
| くさび形ロックスロット | Standard(標準) |

## セキュリティ ソフトウェア

### 表 24. セキュリティ ソフトウェアの仕様

| 仕様                                                                  |  |  |
|---------------------------------------------------------------------|--|--|
| Dell Client Command Suite                                           |  |  |
| オプションの Dell Data Security および管理ソフトウェア                               |  |  |
| Dell Client Command Suite                                           |  |  |
| Dell BIOS 検証                                                        |  |  |
| オプションの Dell Endpoint Security および管理ソフトウェア                           |  |  |
| VMware Carbon Black エンドポイント スタンダード                                  |  |  |
| Vmware Carbon Black エンドポイント スタンダード + Secureworks スレット ディテクション&レスポンス |  |  |
| Dell Encryption Enterprise                                          |  |  |
| Dell Encryption Personal                                            |  |  |
| Carbonite                                                           |  |  |
| VMware Workspace ONE                                                |  |  |
| Absolute® Endpoint Visibility and Control                           |  |  |
| Netskope                                                            |  |  |
| Dell Supply Chain Defense                                           |  |  |

## コンピュータ環境

空気汚染物質レベル: G1 (ISA-S71.04-1985の定義による)

#### 表 25. コンピュータ環境

| 説明       | 動作時                               | ストレージ                                      |
|----------|-----------------------------------|--------------------------------------------|
| 温度範囲     | 0°C ~ 40°C ( 32°F ~ 104°F )       | -40°C ~ 65°C(-40°F ~ 149°F)                |
| 相対湿度(最大) | 10% ~ 90%(結露なし)                   | 0% ~ 95%(結露なし)                             |
| 振動(最大)*  | 0.66 GRMS                         | 1.30 GRMS                                  |
| 衝撃(最大)   | 140 G†                            | 160 G†                                     |
| 高度(最大)   | 0 m ~ 3,048 m ( 0 ~ 10,000 フィート ) | 0 m ~ 10668 m( -0 フィート ~ 35,000 フ<br>ィート ) |

\* ユーザー環境をシミュレートするランダム振動スペクトラムを使用して測定。

+ハードドライブの使用中に、2ミリ秒のハーフサインパルスを使用して測定。

# 「困ったときは」と「Dell へのお問い合わせ」

## セルフヘルプリソース

セルフヘルプリソースを使って Dell 製品とサービスに関するヘルプ情報を取得できます。

#### 表 26. セルフヘルプリソース

| セルフヘルプリソース                                                                                    | リソースの場所                                                                                                    |
|-----------------------------------------------------------------------------------------------|----------------------------------------------------------------------------------------------------|
| Dell 製品とサービスに関する情報                                                                            | www.dell.com                                                                                                    |
| My Dell アプリケーション                                                                              | Deell                                                                                                    |
| ヒント                                                                                           | · •                                                                                                    |
| お問い合わせ                                                                                        | Windows サーチに Contact Support と入力し、Enter を押し<br>ます。                                                                                                    |
| オペレーティング システムのオンライン ヘルプ                                                                       | www.dell.com/support/windows                                                                                                    |
| トップ ソリューション、診断、ドライバー、およびダウンロー<br>ドにアクセスし、ビデオ、マニュアル、およびドキュメントを<br>参照してお使いの PC に関する情報を取得してください。 | Dell PC は、サービス タグまたはエクスプレス サービス コード<br>によって一意に識別されます。Dell PC に関連するサポート リ<br>ソースを表示するには、www.dell.com/support でサービス タグ<br>またはエクスプレス サービス コードを入力します。<br>お使いの PC のサービス タグを確認する方法の詳細について<br>は、「PC のサービス タグの位置確認」を参照してください。  |
| PC のさまざまな問題に関する Dell のナレッジ ベース記事                                                              | <ol> <li>www.dell.com/support にアクセスします。</li> <li>サポートページの上部にあるメニュー バーで、[サポート]<br/>&gt; [サナレッジベース]を選択します。</li> <li>[ナレッジベース]ページの検索フィールドにキーワード、ト<br/>ピック、モデル番号のいずれかを入力し、検索アイコンをク<br/>リックまたはタップして関連する記事を表示します。</li> </ol> |

## Dell へのお問い合わせ

販売、テクニカル サポート、カスタマー サービスに関する Dell へのお問い合わせは、www.dell.com/contactdell を参照してください。

() メモ:各種サービスのご提供は国/地域や製品によって異なり、国/地域によってはご利用いただけないサービスもございます。

() メモ:お使いのコンピューターがインターネットに接続されていない場合は、購入時の納品書、出荷伝票、請求書、または Dell の製品カタログで連絡先をご確認ください。

5